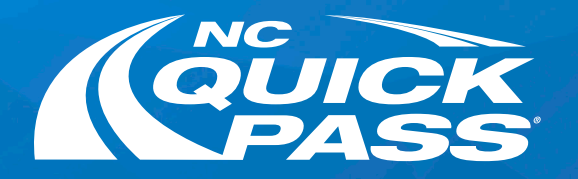

## How to Log In To Your NC Quick Pass Account

Follow this step-by-step guide to log in to our new site

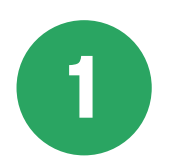

Go to ncquickpass.com and select Login.

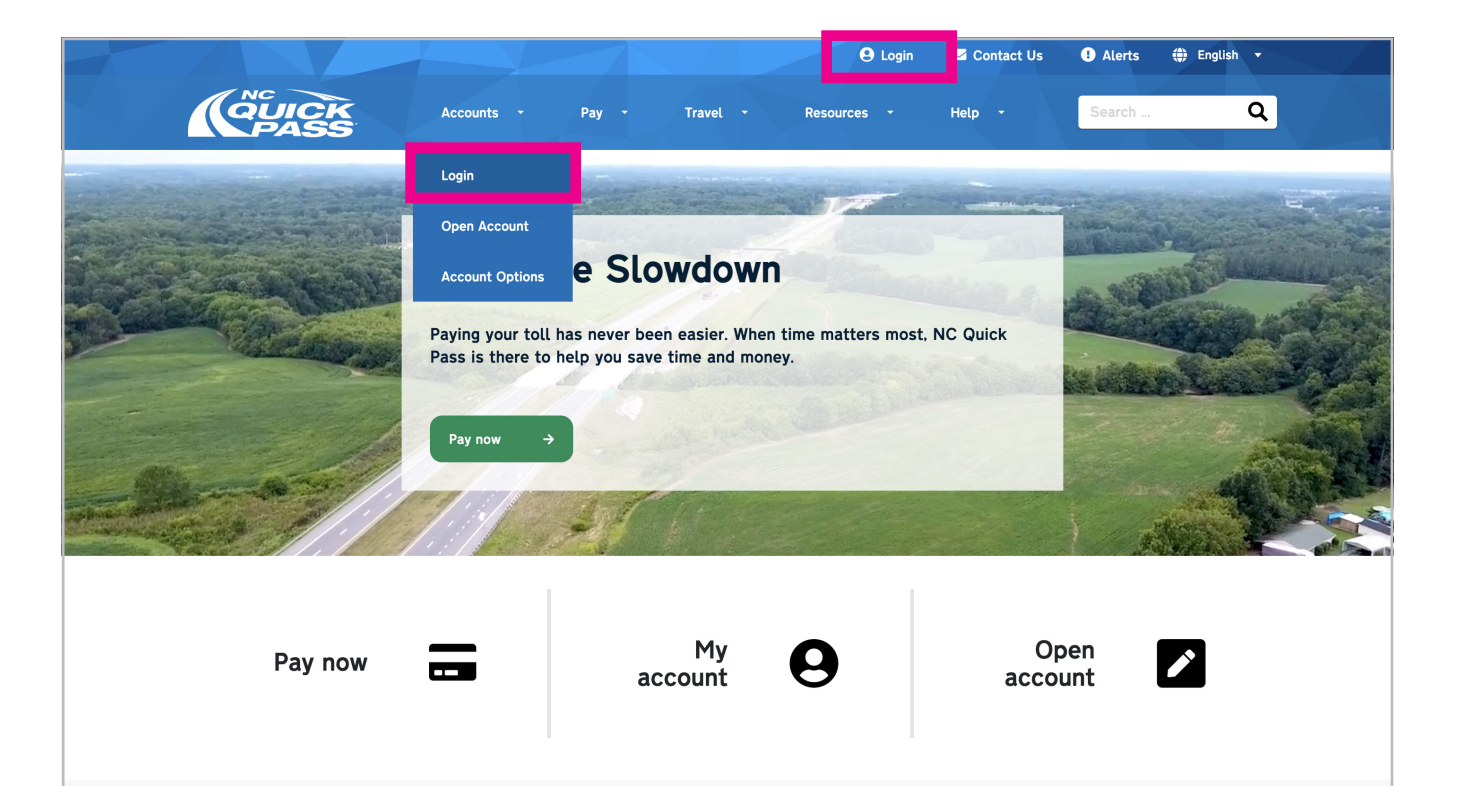

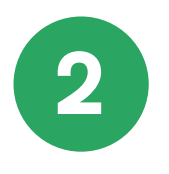

If you already have an account, type in your existing username and password. Select **Login**.

If you don't have an account and would like to begin saving 50% on tolls, create an account and select **Sign Up**.

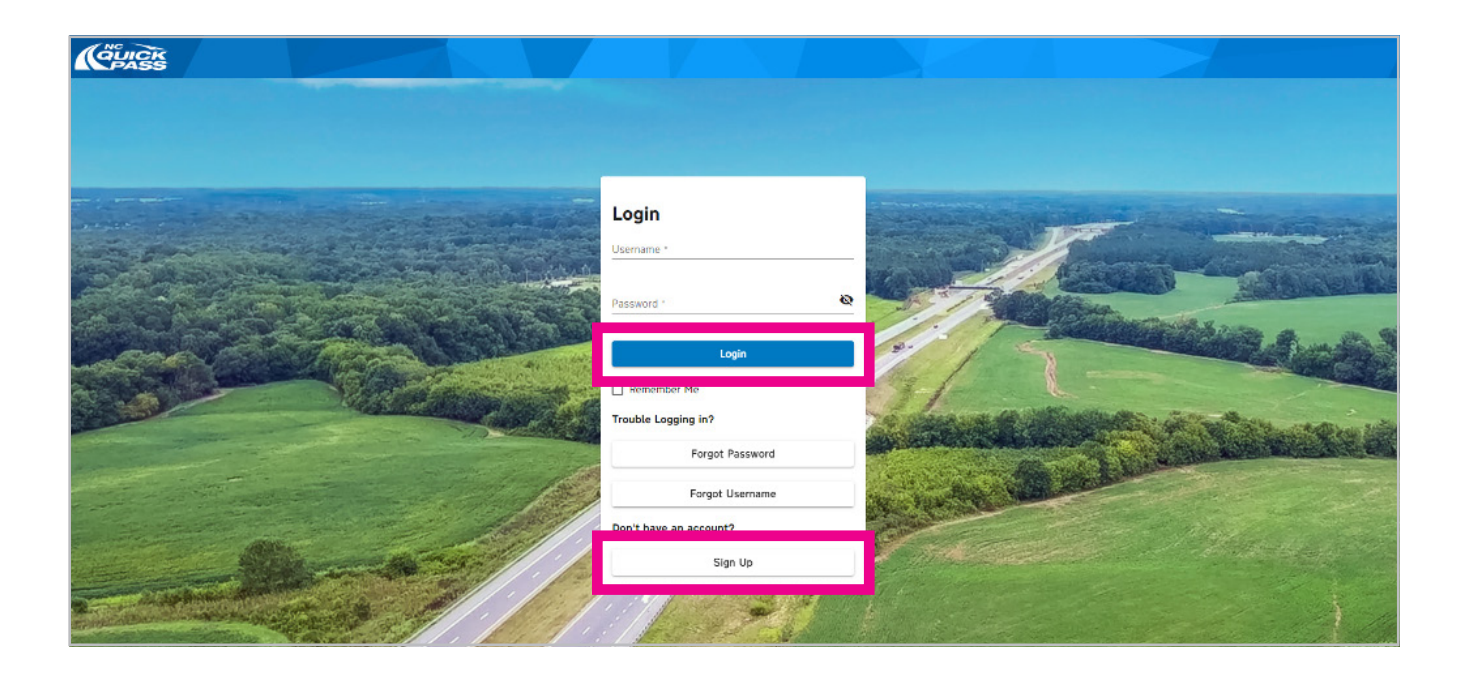

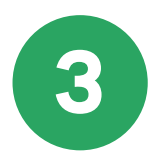

Once you have logged in for the first time, a pop-up will appear to set your security questions. Please choose three questions, and type in the answers that you will need to remember. Select **Save**.

|                                                                                   |                                                   |   |                    |                    |                                                                   | Jsmith57 - |
|-----------------------------------------------------------------------------------|---------------------------------------------------|---|--------------------|--------------------|-------------------------------------------------------------------|------------|
| Summary                                                                           | Active Transponders                               |   | Profile            |                    |                                                                   |            |
| Account Balance: \$20.00<br>Account Status: Active                                | → Transponder Nickname<br>Transponder # 987655542 | ÷ | Name:<br>Account T | ype:               | Mr. John Smith<br>NC Quick Pass Personal                          |            |
| Replenishment: Automatic – Credit Card<br>Method: Pre-paid                        | Account Security                                  |   | unt N<br>ary Ac    | lumber:<br>Idress: | 9999999999<br>123 Main Street, Mt Airy, NC<br>27030 United States | ÷          |
| Alerts 🔘                                                                          | Please update your security answers.              |   | ary Ph             | ione:              | 555-555-5555<br>ismith57@omail.com                                |            |
| Payment Confirmation<br>NC Quick Pass: Your payment of \$20.00 has been received. | Ouestion 1 *                                      |   | -                  |                    |                                                                   |            |
| Date: 01/19/2023                                                                  | Answer *                                          |   | -                  |                    |                                                                   |            |
| A Transactions                                                                    | Question 2 *                                      |   | -                  |                    |                                                                   |            |
|                                                                                   | Answer *                                          |   | -                  |                    |                                                                   |            |

| B | Answer * |      |
|---|----------|------|
|   |          | Save |

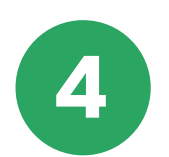

## **Success!** You've logged in to the new NC Quick Pass website.

|                                                                                                    |               |                                                                          |   |                                                      |                                                                                           | Jsmith57 • |
|----------------------------------------------------------------------------------------------------|---------------|--------------------------------------------------------------------------|---|------------------------------------------------------|-------------------------------------------------------------------------------------------|------------|
| Summary                                                                                                    | Activ         | e Transponders                                                           |   | Profile                                              |                                                                                           |            |
| Account Balance: \$20.00<br>Account Status: Active<br>Replenishment: Automatic – Credit Card<br>Method: Pre-paid | → <b>(</b>    | Transponder Nickname<br>Transponder # 987655542<br>License Plate: ABC123 | ÷ | Name:<br>Account Type:<br>Account Number:            | Mr. John Smith<br>NC Quick Pass Personal<br>9999999999                                    |            |
| Alerts O                                                                                                    |               | Transponder Nickname<br>Transponder # 981883921<br>License Plate: DEF456 | ÷ | Primary Address:<br>Primary Phone:<br>Email Address: | 123 Main Street, Mt Airy, NC<br>27030 United States<br>555-555-5555<br>jsmith57@gmail.com | 7          |
| NC Quick Pass: Your payment of \$20.00 has been received.<br>Date: 01/19/2023                                    |               | Transponder Nickname<br>Transponder # 987655542<br>License Plate: GHJ789 | ÷ |                                                      |                                                                                           |            |
| Transactions     Payment Options                                                                                 | →<br>→        | Transponder Nickname<br>Transponder # 619889386<br>License Plate: KLM135 | ÷ |                                                      |                                                                                           |            |
| Venicités Transponders                                                                                           | →<br>→        |                                                                          |   |                                                      |                                                                                           |            |
| E Statements & Invoices                                                                                          | $\rightarrow$ |                                                                          |   |                                                      |                                                                                           |            |
|                                                                                                    |               |                                                                          |   |                                                      |                                                                                           |            |

## Get a free NC Quick Pass Sticker. Save 50% on tolls.

For more information, visit **ncquickpass.com**.

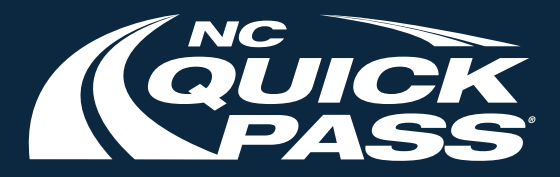